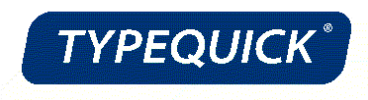

## TypeQuick 認定バッジの受け取り方

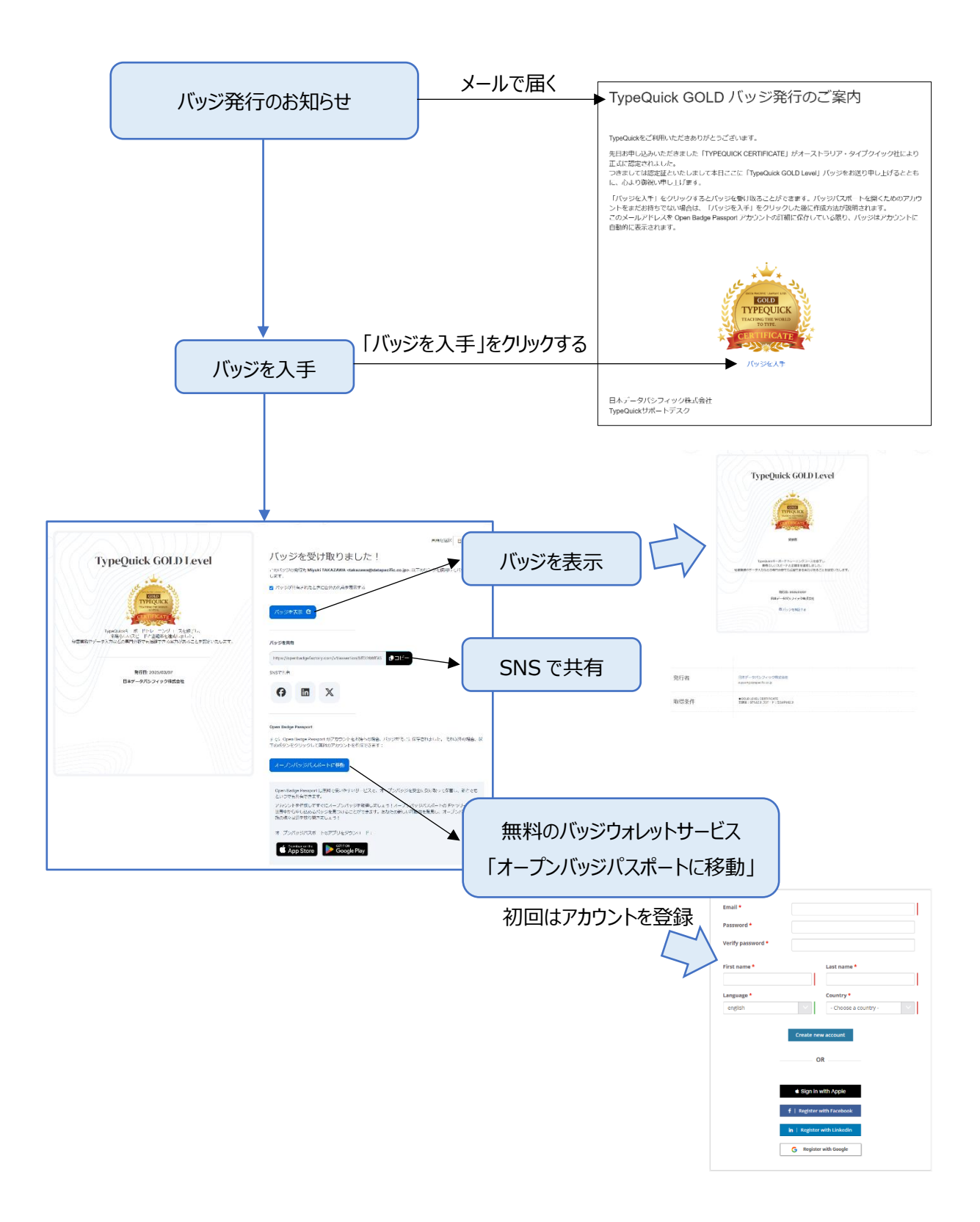

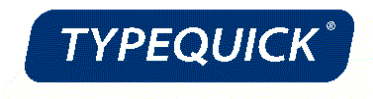

## 認定バッジ PDF のダウンロード

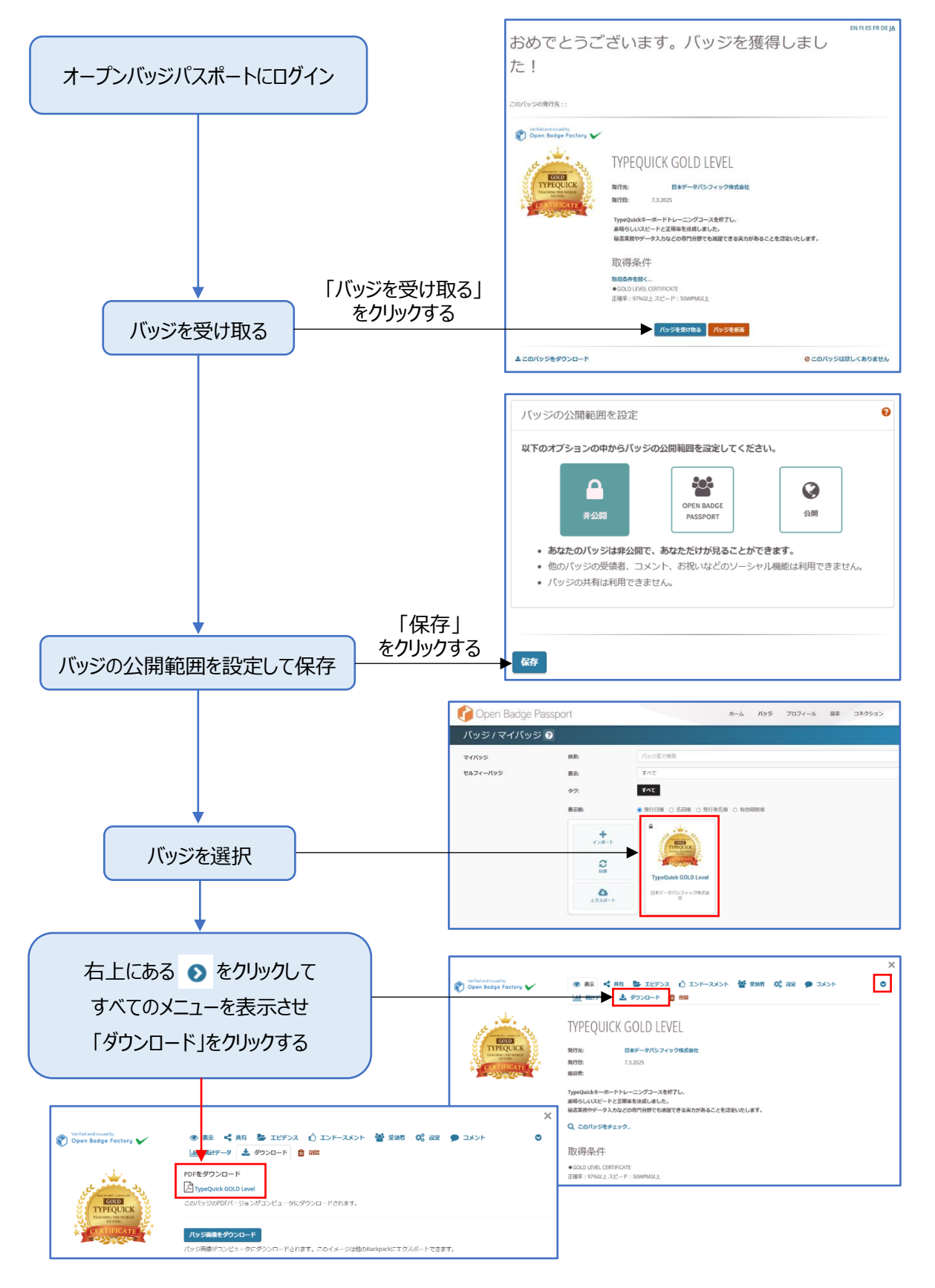

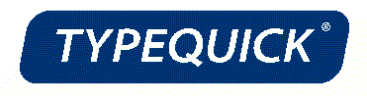

## 個人メールアドレスの追加

オープンバッジの発行は、大学のメールアドレス宛に行いますが、卒業後は大学のメールアドレスが使用できなくなります。

オープンバッジは卒業後、社会人生活の中でも修得した知識の証明などに利用できるものですので、卒業後も 修得したオープンバッジをご利用いただけるように、「オープンバッジパスポート」へ個人のメールアドレスの追加を行 ってください。

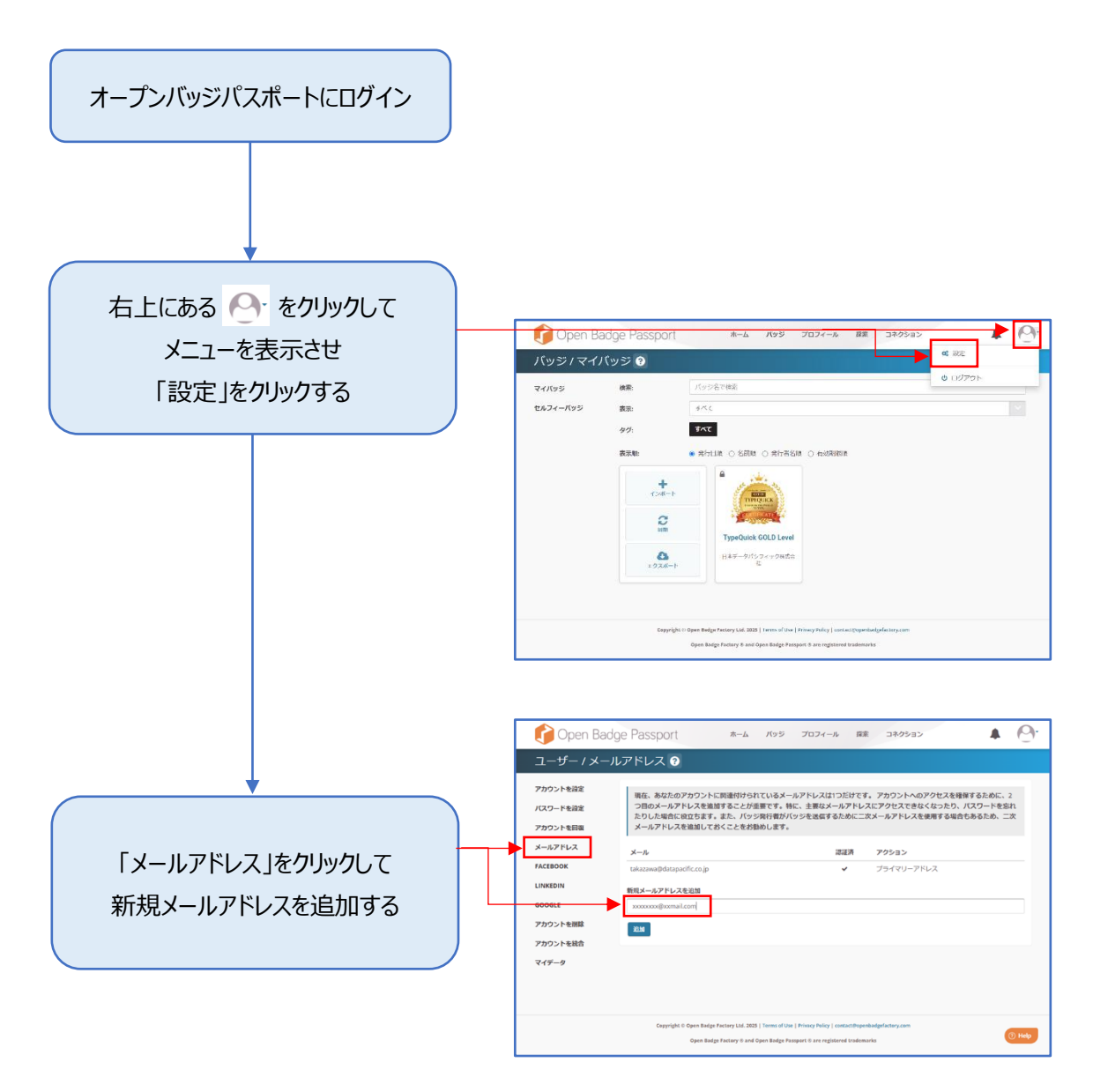